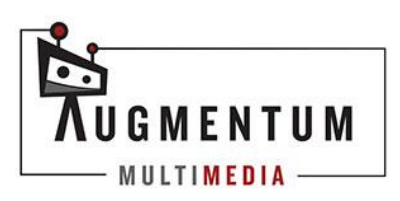

# AUGMENTUM MULTIMEDIA CLIENT PORTAL

| CREATING YOUR ACCOUNT1                        |
|-----------------------------------------------|
| <u>LOGIN PAGE2</u>                            |
| FORGOT YOUR PASSWORD                          |
| EDITING YOUR AGENT PROFILE                    |
| BOOKING A SHOOT6                              |
| VIEWING AND EDITING YOUR PROPERTY INFORMATION |
| OPEN HOUSE                                    |
| PHOTO GALLERY                                 |

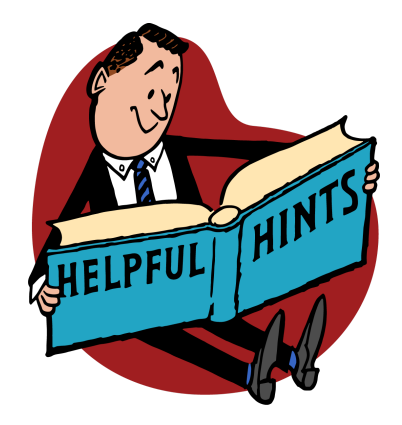

# **CREATING YOUR ACCOUNT:**

You will receive an email from us to join our customer portal.

|   | You've been invited to join /                                   | Augmentum Multimedia Inc! 🦻 🔤                                                                                                    |                         |   | ₽ | Ľ |
|---|-----------------------------------------------------------------|----------------------------------------------------------------------------------------------------|-------------------------|---|---|---|
| - | Augmentum Multimedia Inc <u+augmentu<br>to me •</u+augmentu<br> | m_multimedia_inc@listvt.com>                                                                                                    | 1:03 PM (7 minutes ago) | ☆ | ¢ | : |
|   |                                                                 | Hi there!<br>Adam has invited you to join their a door a an Multimedia Inc customer<br>portal. To access your new accurat trick the link below:<br>Click here to get started!<br>This email was sent to you by Augmentum Multimedia Inc.<br>594785 Greenly Line - Woodstock, ON N457V8<br>519-777-8251 |                         |   |   |   |
|   |                                                                 |                                                                                                    |                         |   |   |   |

Click the link in the email that say "Click here to get started"

Enter your first and last name and set a password for your account. \*Your account username is your email address.

### LOGIN PAGE:

Please bookmark this login page for your convenience.

https://virtualtours.augmentum.ca/account/

You can also click the login link located at the bottom of our website:

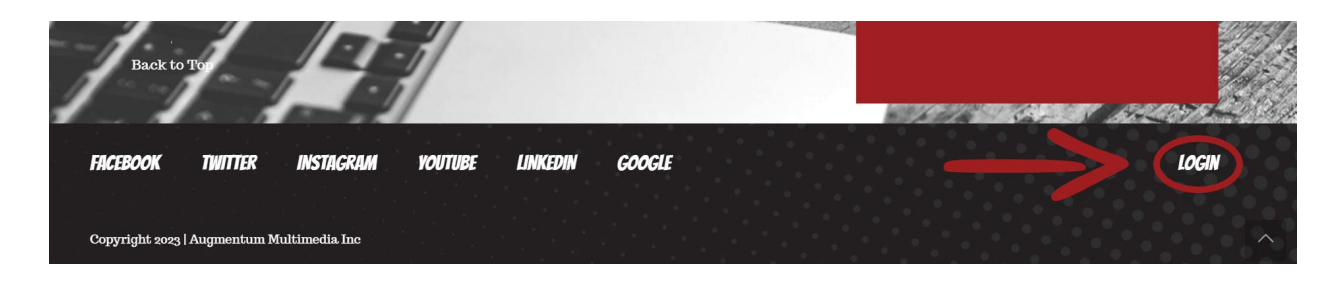

On Safari on your iPhone, you can also add a link to your homescreen by clicking the share button and choosing "Add to Home Screen"

| 1:23                 | ul 🗢 🔟          | 1:23                                      | .II ବ 🕅        | ŀ   | 1:23                            |                                            |                              | II ବି 🗐               |
|----------------------|-----------------|-------------------------------------------|----------------|-----|---------------------------------|--------------------------------------------|------------------------------|-----------------------|
|                      |                 | O Log In<br>virtualtours.aug<br>Options > | gmentum.ca     | ×   | Cancel                          | Add to Home                                | e Screen                     | Add                   |
|                      | тим             |                                           |                |     |                                 | Log In                                     |                              | 8                     |
| MULTIMEDI            | Α               | Q. 42                                     | C ()           |     |                                 | https://virtualtou                         | irs.augmei                   | ntum.ca/              |
| Welcome ba           | ck!             |                                           |                |     | An icon will b<br>quickly acces | e added to your Ho<br>ss this website from | me Screen so<br>your default | o you can<br>browser. |
| E-MAIL               |                 |                                           |                | (   |                                 |                                            |                              |                       |
| PASSWORD             |                 | AirDrop Messages                          | Mail Facebook  | D   |                                 |                                            |                              |                       |
|                      |                 | Сору                                      | ß              |     |                                 |                                            |                              |                       |
|                      |                 | Add to Reading List                       | 00             | >   | "In"                            | Into                                       |                              | Inside                |
|                      |                 | Add Bookmark                              | Ш              | L . | q w e                           | erty                                       | y u                          | i o p                 |
| For Login Fo         | orgot Password? | Add to Favorites                          | ☆              |     | a s                             | d f g                                      | h j                          | k I                   |
|                      |                 | Add to Quick Note                         |                |     | ۍ z                             | x c v                                      | b n                          | m                     |
| AA Nirte Itours.augr | mentum.ca 💍     | Find on Page                              | E              |     | 123                             | space                                      | ,                            | done                  |
|                      |                 | Add to Home Screen                        | ו <del>(</del> |     |                                 |                                            |                              |                       |
|                      |                 | Markup                                    |                |     |                                 |                                            |                              | Ŷ                     |

# FORGOT YOUR PASSWORD:

If you forgot your password, click the "Forgot Password?" button on the login page.

|          | TUGMENTUM     |  |
|----------|---------------|--|
|          | Welcome back! |  |
| E-MAIL   |               |  |
|          |               |  |
| PASSWORD |               |  |
|          |               |  |
|          | LOG IN        |  |
|          |               |  |

You will receive an email with instructions on how to reset your password.

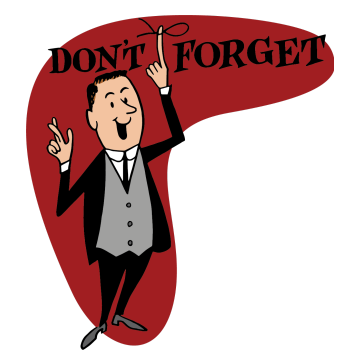

#### **EDITING YOUR PROFILE:**

If you notice a mistake on your profile, click the "Edit" button located next to your profile on the Dashboard screen.

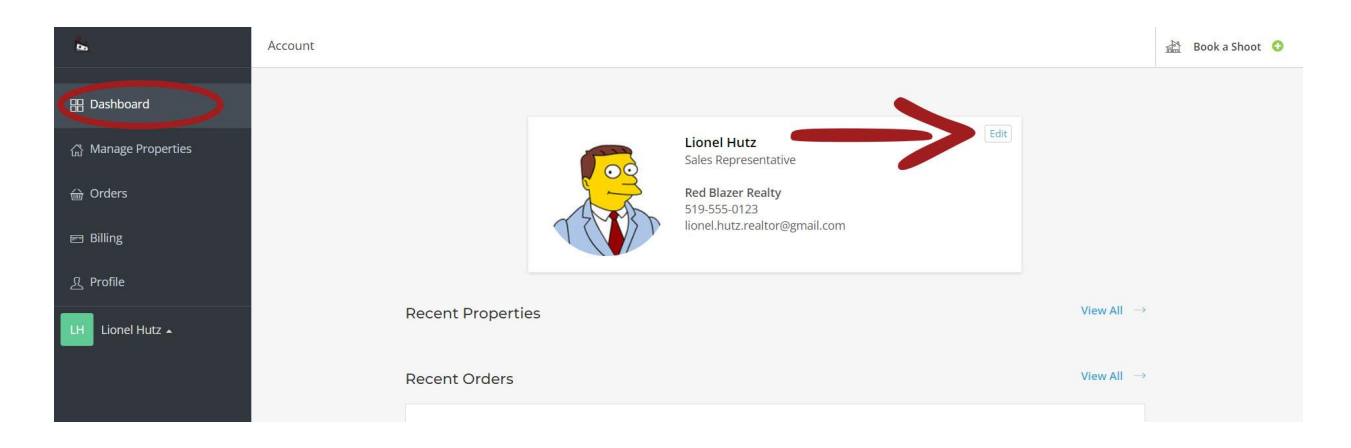

You can edit the information on your profile such as your name, title, contact information, and social media links.

| Å  | PROFILE SETTINGS    | Account /Profile |                                       | 🖄 🛛 Book a Shoot 😏 |
|----|---------------------|------------------|---------------------------------------|--------------------|
| 00 | Profile Information |                  |                                       |                    |
|    | Change Password     |                  | ×                                     |                    |
| ស៊ |                     |                  |                                       |                    |
|    |                     |                  | A A A A A A A A A A A A A A A A A A A |                    |
| 6  |                     |                  |                                       |                    |
| ይ  |                     |                  | Lionel Hutz                           |                    |
| LH |                     |                  | Protoco of Decord                     |                    |
| _  |                     |                  | Broker of Record                      |                    |
|    |                     |                  | 519-555-0123                          |                    |
|    |                     |                  | lionel.hutz.realtor@gmail.com         |                    |
|    |                     |                  | Red Blazer Realty                     |                    |
|    |                     |                  | License # (Optional)                  |                    |
|    |                     |                  | Website                               |                    |
|    |                     |                  | Social Media                          |                    |

Be sure to click the save button at the bottom of the page to ensure your changes are made.

| 8  | PROFILE SETTINGS    | Account /Profile |                               | 🚵 Book a Shoot \\ 🕄 |
|----|---------------------|------------------|-------------------------------|---------------------|
|    | Profile Information |                  | lionel.hutz.realtor@gmail.com |                     |
| 88 | Change Password     |                  | Red Blazer Realty             |                     |
| ដ  |                     |                  | License # (Optional)          |                     |
|    |                     |                  | Website                       |                     |
| 6  |                     |                  | Social Media                  |                     |
| ደ  |                     |                  |                               |                     |
| LH |                     |                  | <b>V</b>                      |                     |
|    |                     |                  | Remove                        |                     |
|    |                     |                  | Remove                        |                     |
|    |                     |                  | Remove                        |                     |
|    |                     |                  | Add more ~                    |                     |

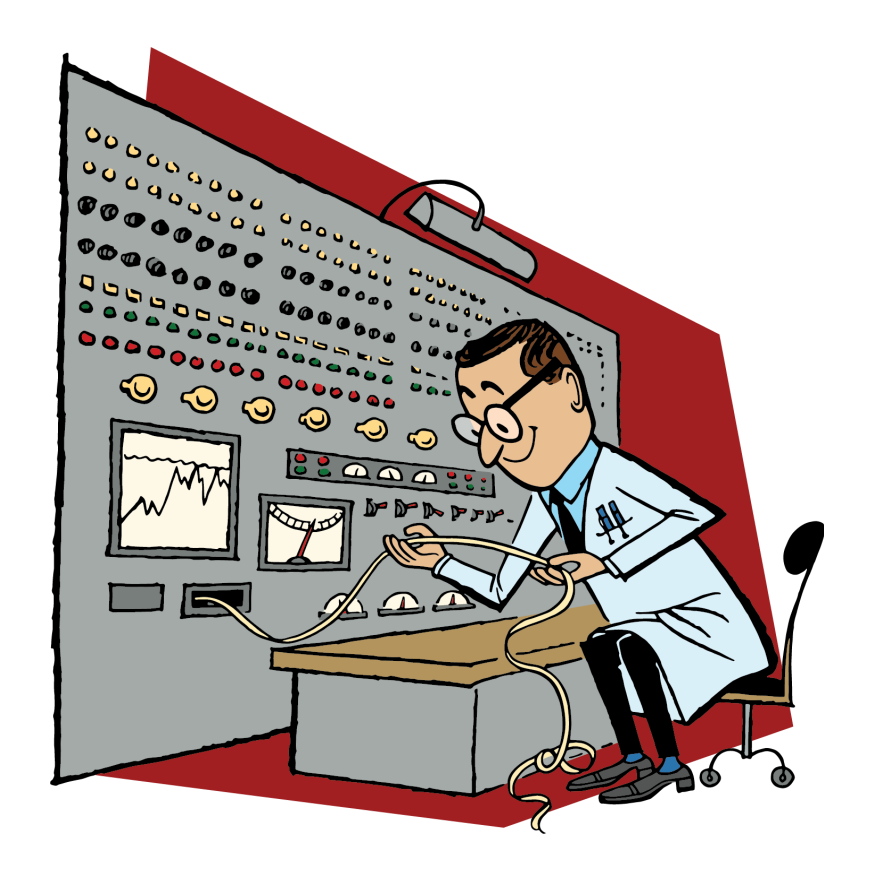

# **BOOKING A SHOOT:**

You can book a shoot when logged into your account by clicking the "Book a Shoot" button at the top right hand corner of the page.

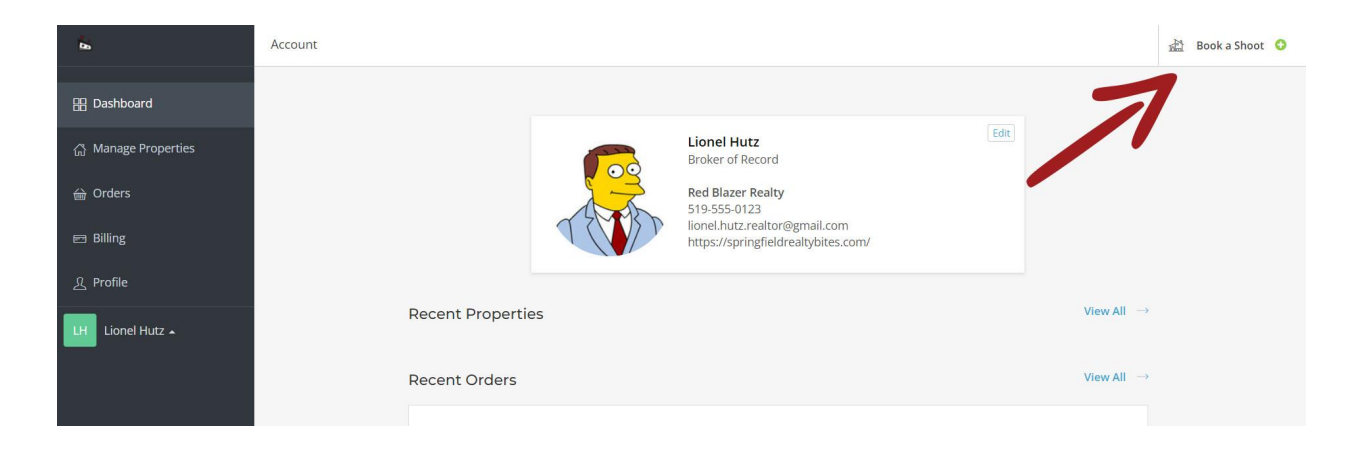

Fill in the property address and approximate square footage in the appropriate fields and click "Next"

| <b>Da</b>                          | Account /Orders /New                                           |                                                                                      |                       | 🚵 Book a Shoot 🔾      |
|------------------------------------|----------------------------------------------------------------|--------------------------------------------------------------------------------------|-----------------------|-----------------------|
| 표 Dashboard<br>즚 Manage Properties |                                                                | Book a                                                                               | a Shoot               |                       |
| Orders                             | 1 Location                                                     | 2 Services                                                                           | 3 Schedule            | (4) Review            |
| 🖻 Billing                          |                                                                |                                                                                      |                       |                       |
| <u> 외</u> Profile                  | Street                                                         | *                                                                                    | Unit #                |                       |
| LH Lionel Hutz 🔺                   | 360 1<br>City *<br>Wood<br>Proper<br>2,50<br>Propert<br>Cancel | Norwich Avenue<br>dstock<br>rty Size *<br>1 - 3,500 sq ft v<br>ty Size with Basement | Province *<br>Ontario | Postal code * N4S 3W2 |

Choose your desired package or individual services by clicking on the plus (+) button beside the price.

| <b>D</b>            | Account /Orders/108277776 / <b>Edit</b>                                                                                                    | 🚵 Book a Shoot 😏 |
|---------------------|----------------------------------------------------------------------------------------------------|------------------|
| 🖁 Dashboard         | Book a Shoot                                                                                                    |                  |
| 슈 Manage Properties | 360 Norwich Avenue<br>Woodstock, ON N4S 3W2 Total: \$0.00 Prev Nex                                                                                                    | t >              |
| Billing             | Services 3 Schedule A Rev                                                                                                    | riew             |
| <u>र</u> ्ष Profile | Packages Individual Services                                                                                                    |                  |
| LH Lionel Hutz 🔺    | Bundle & Save     PHOTOCCRAPHY   S WEBSITE     S WEBSITE     S WEBSITE |                  |
|                     | Virtual Tour Floor Plans Virtual Tour Listing Website                                                                                                    |                  |

Answer any questions that appear in the pop-up and click "Add to order"

| Add to Order | (100)  |
|--------------|--------|
| le &         | Po     |
|              | EASY - |

Once you have made all your selections, click "Next"

|                                             | Book       | a Shoot    | 4             |
|---------------------------------------------|------------|------------|---------------|
| 360 Norwich Avenue<br>Woodstock, ON N4S 3W2 | di Tot     | al:        | < Pr ( Next > |
| Location                                    | 2 Services | 3 Schedule | (4) Review    |

Choose your desired photoshoot date from the calendar. Choose either Morning, Mid-day, or Afternoon and click "Confirm"

| 860 No<br>Voodstoe | rwich Ave | anue<br>3W2 |         |      |         | <b>団 Tota</b> | :                  | < Prev Next > |
|--------------------|-----------|-------------|---------|------|---------|---------------|--------------------|---------------|
| 🗸 Lo               | cation    |             |         | 🕑 Se | rvices  |               | 3 Schedule         | (4) Review    |
|                    |           |             |         |      | Estimat | ted Duration  | 2 hours 15 minutes |               |
| July 2             | 2023      |             |         |      |         | < >           | Friday, July 21    |               |
| SUN                | MON       | TUE         | WED     | THU  | FRI     | SAT           | Morning            | 1             |
|                    |           |             |         |      |         | 1             | Mid-Day Confirm    | 6             |
| 2                  | 3         | 4           | 5       | 6    | 7       | 8             | Afternoon          |               |
| 9                  | 10        | 11          | 12      | 13   | 14      | 15            |                    |               |
| 16                 | 17        | 18          | 19<br>• | 20   | 21      | 22            |                    |               |
| 23                 | 24        | 25          | 26      | 27   | 28      | 29            |                    |               |
| 30                 | 31        |             |         |      |         |               |                    |               |

Once you have selected a date and hit confirm, you will be greeted with the order summary screen. Here, agree to the terms and conditions and click "Place Order" to confirm your booking date.

|                                                                       | Book a Sho | oot                                                                                                    |       |
|-----------------------------------------------------------------------|------------|----------------------------------------------------------------------------------------------------|-------|
| Location                                                              | Services   | Schedule (4) R                                                                                                    | levie |
| Property Address<br>360 Norwich Avenue<br>Woodstock, ON N4S 3W2       | Edit       | Cart Summary                                                                                                    |       |
| Appointment Details<br>Friday - July 21, 2023<br>Mid-day              |            | Place Order >                                                                                                    |       |
| Contact Info<br>Lionel Hutz                                           |            | I agree to the second second secon | 15    |
| Red Blazer Realty<br>519-555-0123<br>lionel.hutz.realtor@gmail.com    |            | Photos   Virtual Tour   Floor Plans                                                                                                    | Đ     |
| Service Details                                                       | Edit       | Virtual Tour<br>Floor Plans<br>Real Estate Photography                                                                                                    |       |
| Any special requests?<br>No response                                  |            | C Edit Services                                                                                                    |       |
| Lockbox Code/Door Code<br>No response                                 |            | Enter promo code                                                                                                    |       |
| Please choose your virtual tour.<br>iGuide Virtual Tour & Floor Plans |            | Ар                                                                                                    | ply   |

You will receive a confirmation message and email. Keep an eye on your email as you will receive a confirmation email for the exact time and date of the shoot.

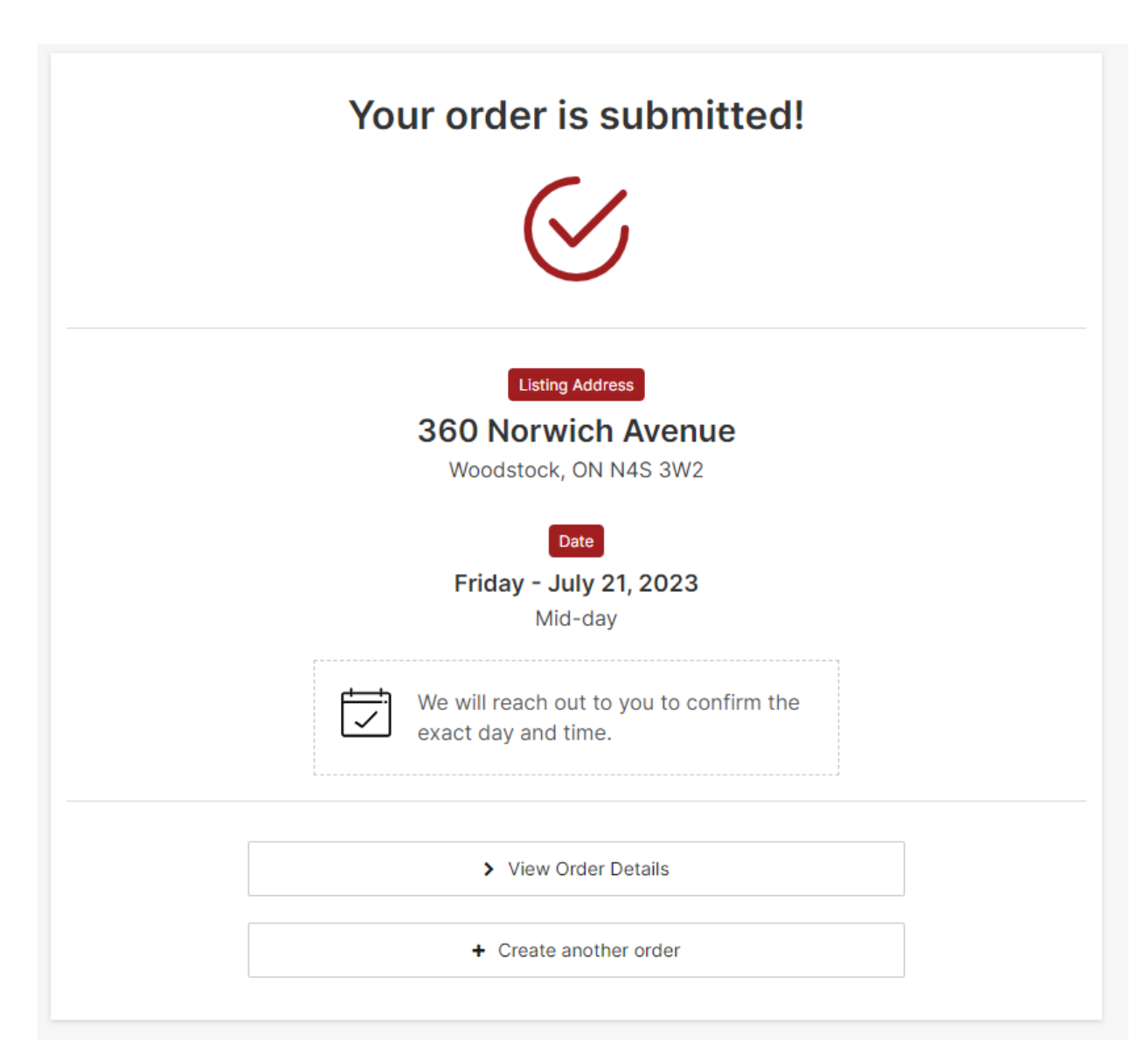

#### **VIEWING AND EDITING YOUR PROPERTY INFORMATION:**

When your property is ready to be viewed, you will receive an email with a link to login to the back end of the site.

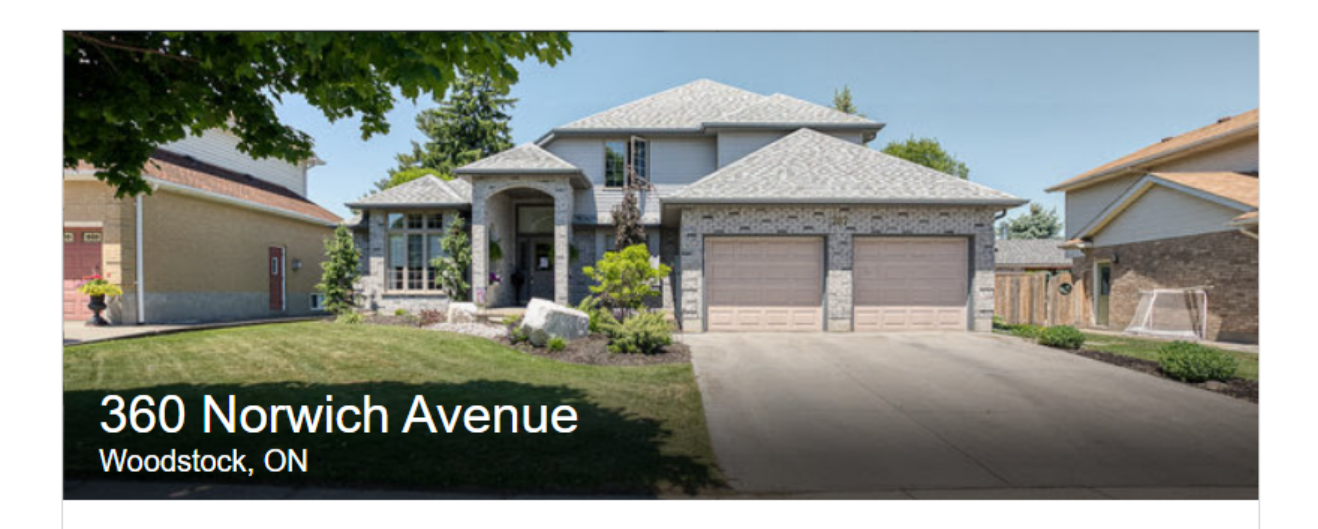

Hi Lionel!

You've been given access to a new property website for <u>360 Norwich Ave</u>.

Click here to login and view your new website.

© 2023 Augmentum Multimedia Inc. https://augmentum.ca/ - All rights reserved.

After logging in, you can manage your properties on the left hand side of the page.

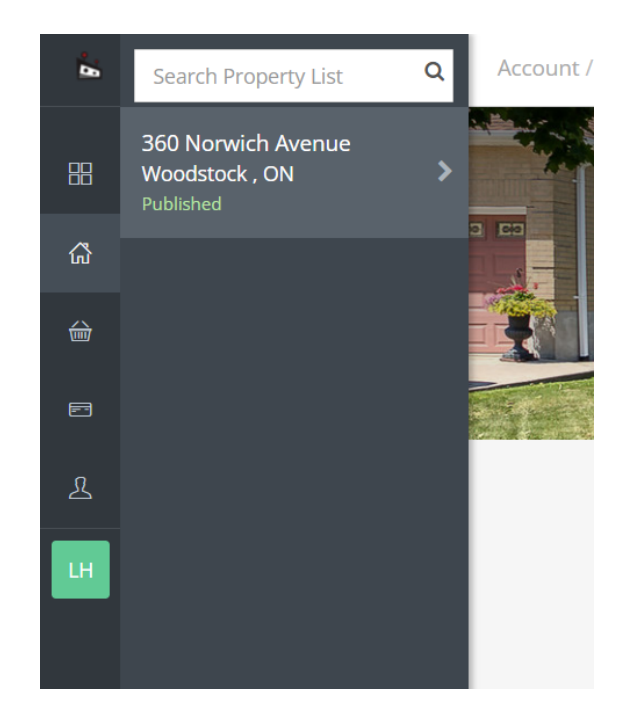

To view the property landing page, click on the "Preview Website" button

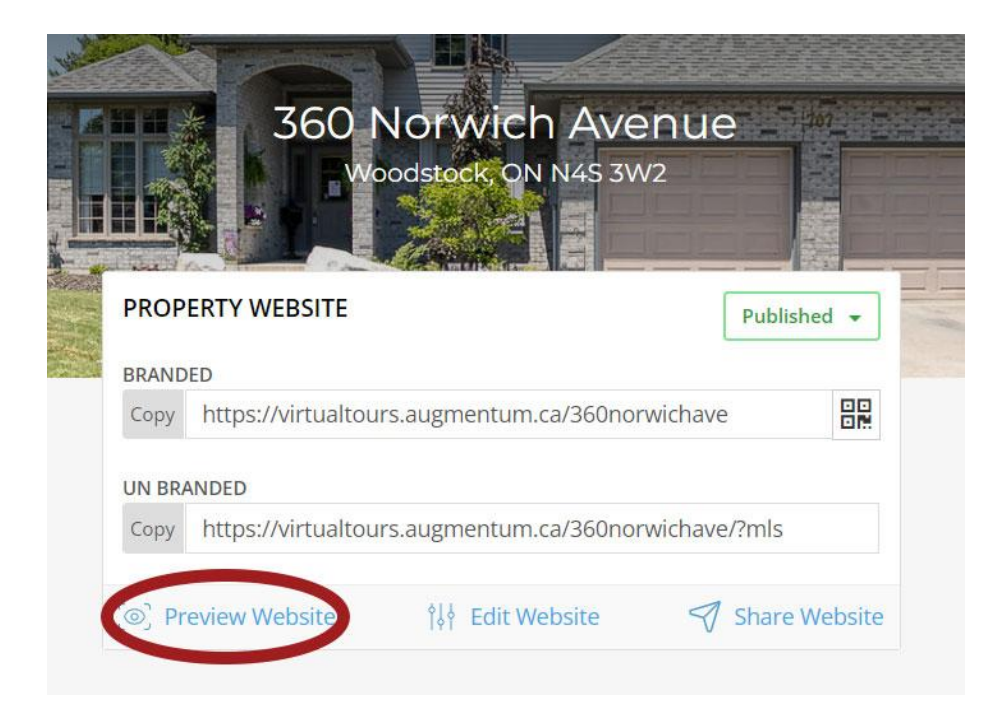

To edit the property description and listing details, click on the "Edit Website" button and then "Details"

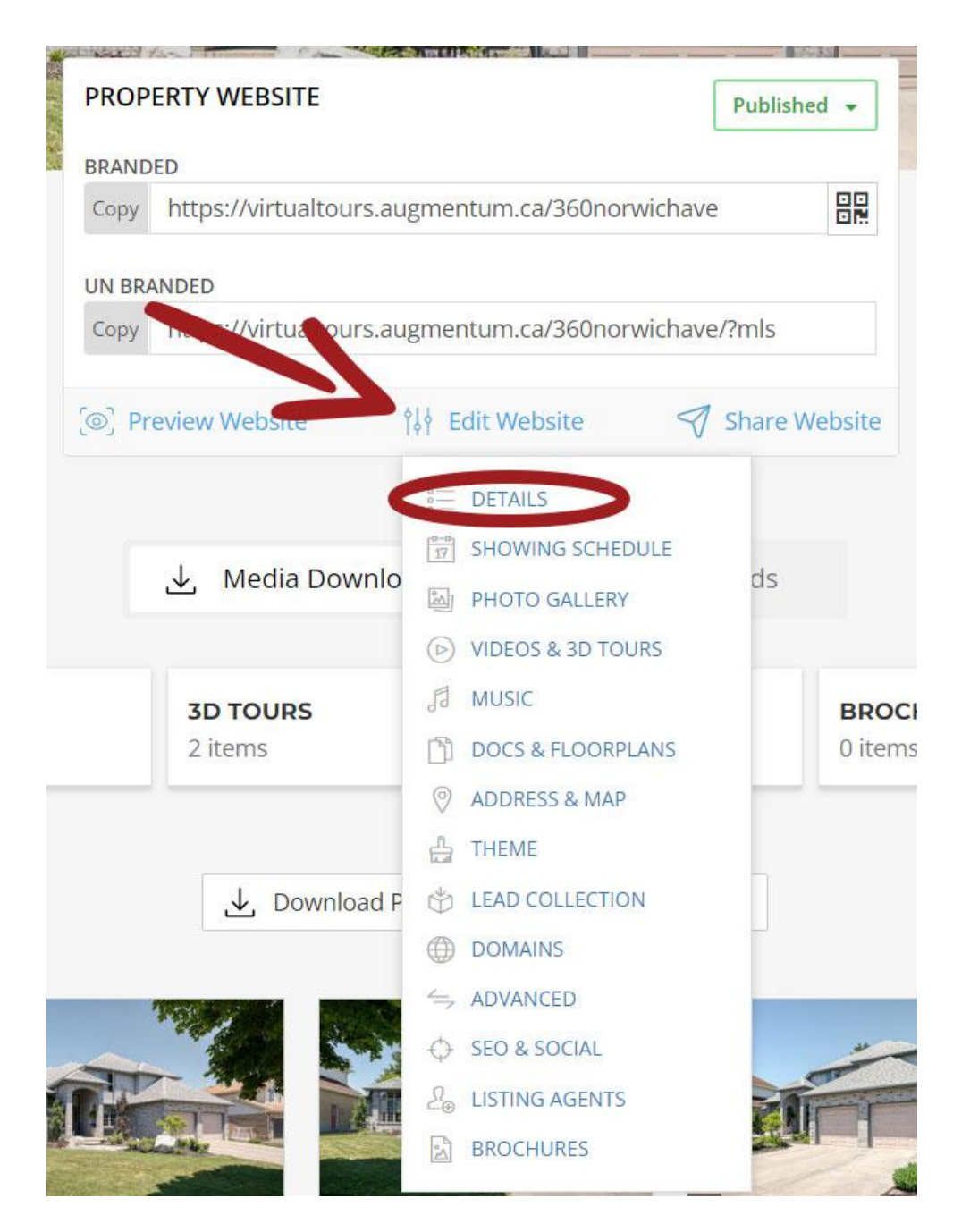

#### Here, you can add the property description and edit the address if necessary:

| 360 Norwich Ave                                                                                                    |                                                                                                    |
|----------------------------------------------------------------------------------------------------|----------------------------------------------------------------------------------------------------|
| Property Description                                                                                                    | 🕈 Al Description Generator                                                                                                    |
| B I <u>U</u> :≣ ∂                                                                                                    |                                                                                                    |
| Welcome to this charming property listing for a beautiful 3-bedroom                                                                                                    | 2.5-bath home with an attached                                                                                                    |
| garage. This lovely residence offers the perfect combination of comfo<br>an ideal place to call home.                                                                                                    | ort, functionality, and style, making it                                                                                                    |
| garage. This lovely residence offers the perfect combination of comfo<br>an ideal place to call home.<br>Upon entering, you'll be greeted by a warm and inviting ambiance that<br>living areas. The open-concept design ensures a seamless connection<br>area, and kitchen, creating an atmosphere that is perfect for both ever | ort, functionality, and style, making it<br>at flows throughout the spacious<br>a between the living room, dining<br>eryday living and entertaining guests. |

# You can also use the AI Description Generator to help write a property description

| 4 Al Description Generator |
|----------------------------|
|                            |

Simply add the number of beds and baths, square footage, and any key details and click "Generate Description"

| Ve need some de<br>details in the forr | etails about the proper<br>n below:                         | ty in order to create a good | description. Please fill |
|----------------------------------------|-------------------------------------------------------------|------------------------------|--------------------------|
| Beds *                                 | Baths *                                                     | Home Size (sf) *             | Lot Size (sf) *          |
| 3                                      | 2                                                           |                              |                          |
| Open Concept                           | atures of the listing * <ul> <li>Attached garage</li> </ul> | Modern appliances ×          |                          |
|                                        |                                                             |                              |                          |

description

Under Property Details, you can also edit the property type, list price, year built, number of beds and baths, square footage, and lot size.

| GENERAL                                                                    |                                                                                                    |                   |            |
|----------------------------------------------------------------------------|----------------------------------------------------------------------------------------------------|-------------------|------------|
| Property Type *                                                            |                                                                                                    | ROOMS             |            |
| Single Family                                                              | ~                                                                                                   | Bedrooms          | Bathrooms  |
| List Price                                                                 | Change Currency                                                                                     | 3                 | 2          |
| CAD 🗸                                                                      | 599,900                                                                                             | + Beds            | Half Baths |
| Display Price                                                              |                                                                                                    |                   | 1          |
| Optional. Use this fiel<br>Price". To completely<br>Price field above blan | d to override the actual price. i.e. "Call for<br>hide pricing, leave this field and the List<br>k. | SIZE<br>Home SqFt |            |
|                                                                            |                                                                                                    |                   | coft       |
| Year Built                                                                 |                                                                                                    |                   | sqit       |
| Year Built                                                                 |                                                                                                    | Lot Size          | Sqit       |

You can also highlight any features of the property you would like in the "Amenities" box

| Amenities Clear All                                                                                                    |
|----------------------------------------------------------------------------------------------------|
| Open Concept × Attached garage × Modern appliances ×                                                                   |
|                                                                                                    |
|                                                                                                    |
| Separate each amenity with a comma. Drag and drop to sort the order.                                                   |
|                                                                                                    |
| Amenity Suggestions $\rightarrow$                                                                                      |
| Click an amenity below to add to your amenities list.                                                                  |
| Beach Access City Lights Views Community Clubhouse Community Pool                                                      |
| Frameless Glass Showers         Gated Community         Golf Course Lot         Great Schools         Hardwood Floors  |
| Heated Floors         Heated Pool         High Ceilings         Large Kitchen         Large Lot         Mountain Views |
| New Construction         Ocean Views         Open Floor Plan         Oversized Windows         Pool                    |
| Quartz Countertops         Quiet and Private         Shopping Nearby         Side-by-Side Washer and Dryer         Spa |
| Stainless Steel Appliances Walk-In Closets                                                                             |

Be sure to click "Save" after making changes to your property information.

| 8     | Property Editor   | Published 👻                                                                                                    | Save Jiew Website                                                                                                    |
|-------|-------------------|----------------------------------------------------------------------------------------------------|----------------------------------------------------------------------------------------------------|
| 88    |                   | Property Details                                                                                                    | 7                                                                                                    |
| ~     | E DETAILS         | Property Name *                                                                                                    | LISTING STATUS                                                                                                    |
| LUU . | SHOWING SCHEDULE  | 360 Norwich Ave                                                                                                    | Listing Status                                                                                                    |
|       | PHOTO GALLERY     |                                                                                                    | Custom Status 🗸                                                                                                    |
|       | VIDEOS & 3D TOURS | Property Description 4 Al Description Generator                                                                                                    |                                                                                                    |
| -     |                   | B I U := ∂                                                                                                    | For Sale                                                                                                    |
|       | ADDRESS & MAP     | Welcome to this charming property listing for a heautiful 3-hedroom 25-hath home with an attached                                                                                                    | Listing Status Color                                                                                                    |
| ደ     | SETTINGS          | garage. This lovely residence offers the perfect combination of comfort, functionality, and style, making it<br>an ideal place to call home.                                                                                                    |                                                                                                    |
| LH    | 읍 THEME           | Upon entering, you'll be greeted by a warm and inviting ambiance that flows throughout the spacious                                                                                                    |                                                                                                    |
|       | LEAD COLLECTION   | living areas. The open-concept design ensures a seamless connection between the living room, dining                                                                                                    | GENERAL                                                                                                    |
|       |                   | The well are a sisted likely is a plice and the sister of the second second sec | Property Type *                                                                                                    |
|       |                   | space, and plenty of storage for all your cooking needs. The adjacent dining area is bathed in natural                                                                                                    | Circle Comity                                                                                                    |
|       |                   | light, providing a delightful spot for enjoying meals with family and friends. ${f 	au}$                                                                                                    | Single Family V                                                                                                    |
|       |                   | 4                                                                                                    | List Price Change Currency                                                                                                    |
|       | MARKETING         | Disable rich-text                                                                                                    | CAD ~ 599,900                                                                                                    |
|       | BROCHURES         |                                                                                                    |                                                                                                    |
|       |                   |                                                                                                    | Display Price                                                                                                    |
|       |                   | Amenities Clear All                                                                                                    |                                                                                                    |
|       |                   | Open Concept × Attached garage × Modern appliances ×                                                                                                    | Optional. Use this field to override the actual price. i.e. "Call for<br>Price". To completely hide pricing, leave this field and the List<br>Price field above blank. |

#### **OPEN HOUSE:**

If you would like to advertise an open house for the property, click on "Showing Schedule" on the left side of the screen.

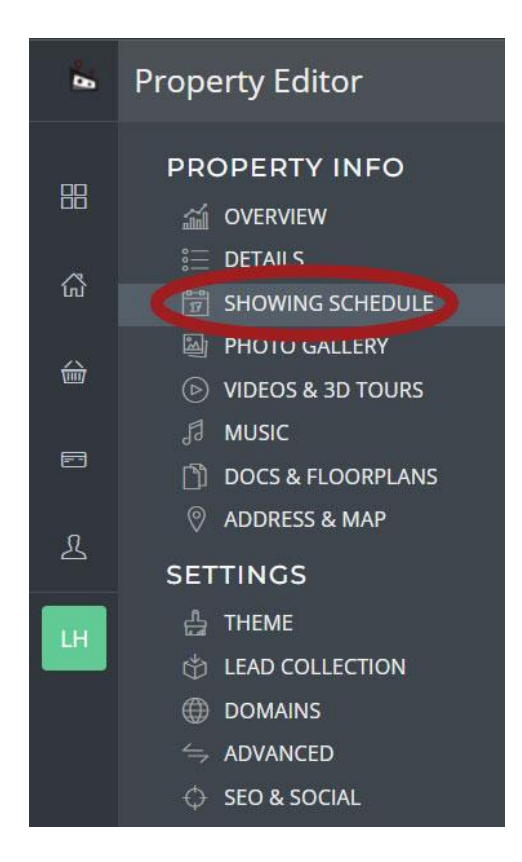

Click the "Add New" button to add an open house date.

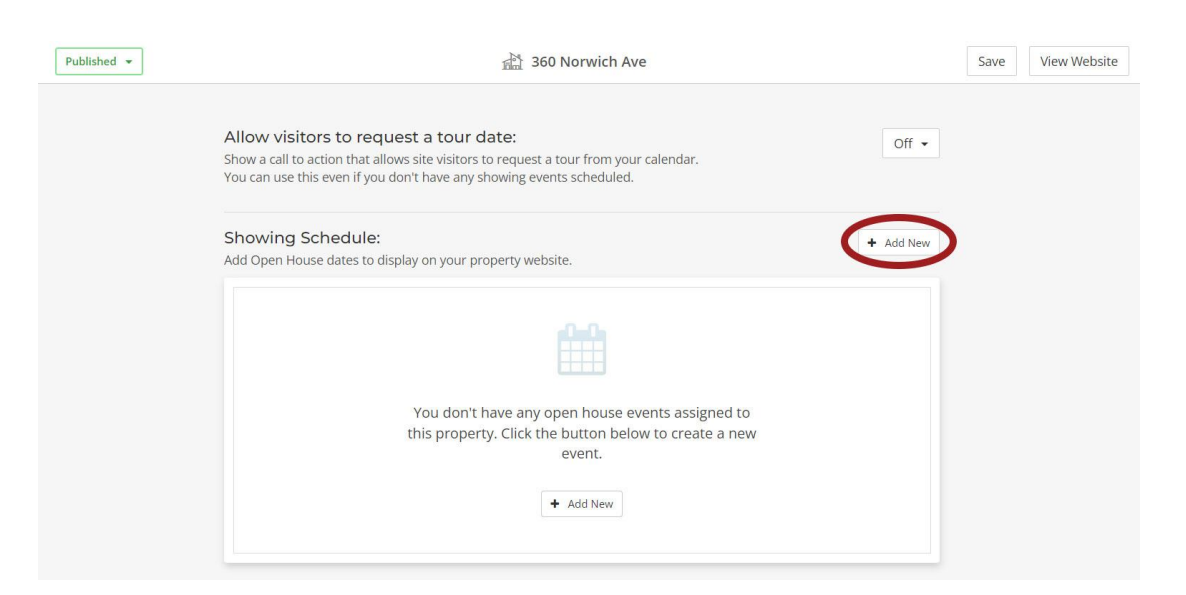

In the box that appears, input the date and time of the open house and if it is an in-person or virtual event.

| itle "                                    |              |            |  |
|-------------------------------------------|--------------|------------|--|
| Open House                                |              |            |  |
| ype *                                     |              |            |  |
| In Person                                 |              |            |  |
| )Live Stream                              |              |            |  |
| ) Pre-recorded Vide                       | D            |            |  |
|                                           |              |            |  |
| )pen House Date *                         |              |            |  |
| pen House Date *<br>Date *                | Start Time * | End Time * |  |
| Dpen House Date *<br>Date *<br>Jul 29 207 | Start Time * | End Time * |  |

Be sure to click "Save" to ensure your settings are changed.

# **PHOTO GALLERY:**

To edit the order of the images, add captions, delete images or add new ones, click the "Photo Gallery" button on the left side of the screen.

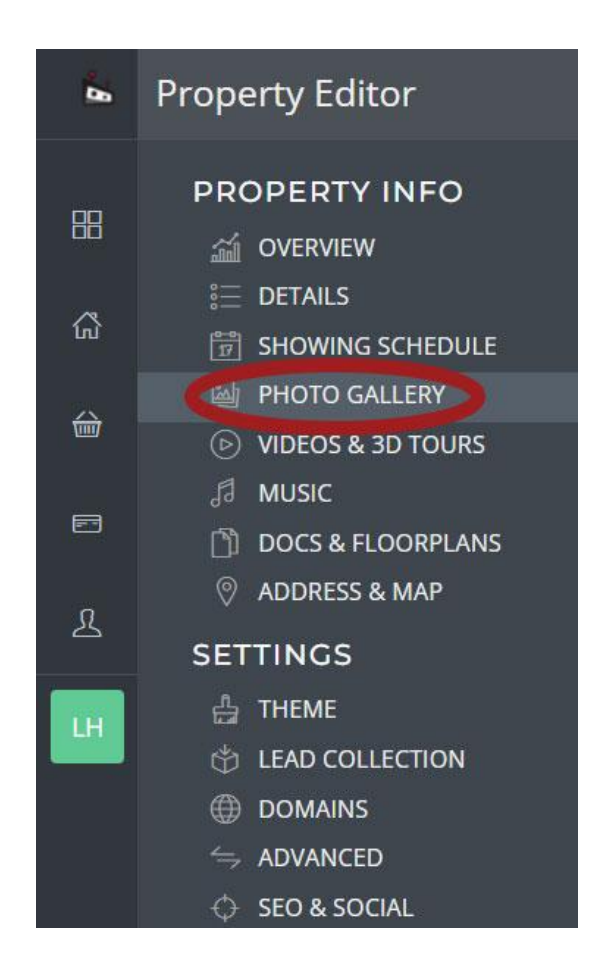

You can upload new images by dragging and dropping them into the box pictured below.

| Drag Images here to Upload |     |    |  |
|----------------------------|-----|----|--|
|                            | 0 b | 0% |  |

You can also hide the individual images from the gallery, or delete them by clicking the gear in the top right corner of the image

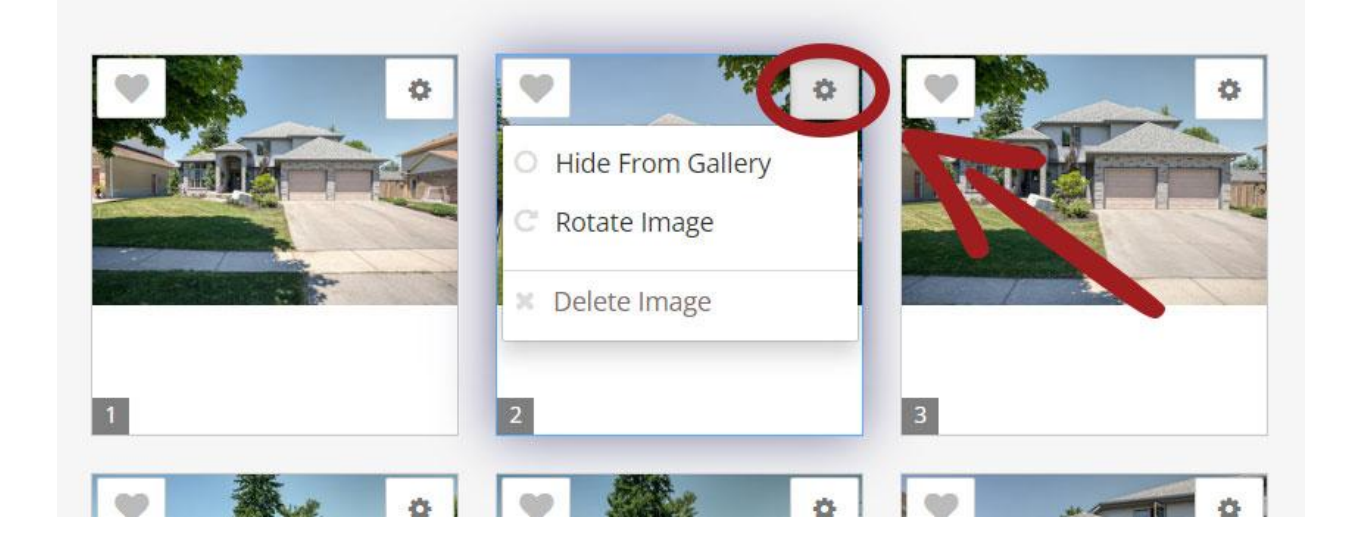

You can also add a caption by typing in the white box below the images.

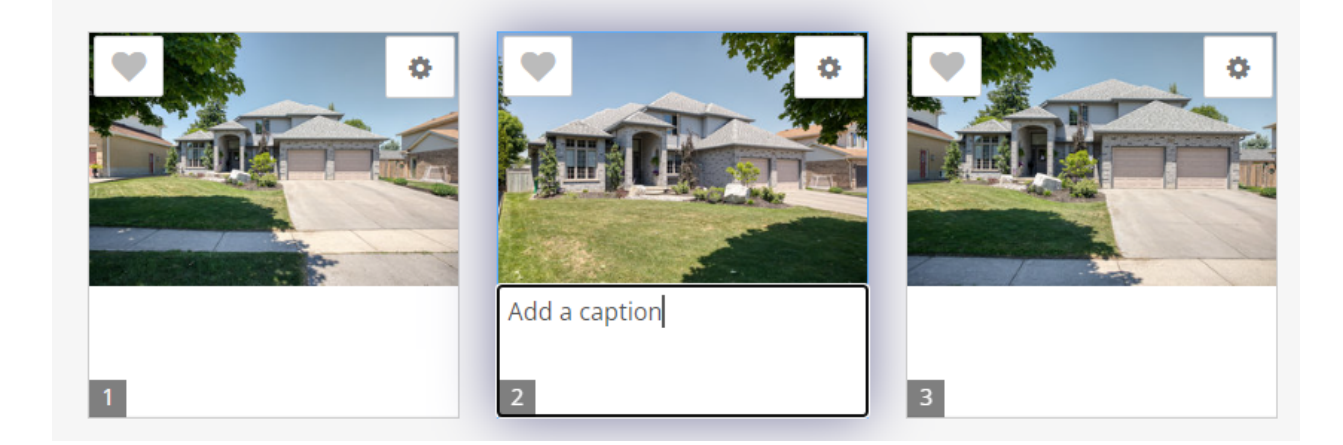

If you need to delete multiple images at once, you can click the "Bulk Actions" dropdown menu.

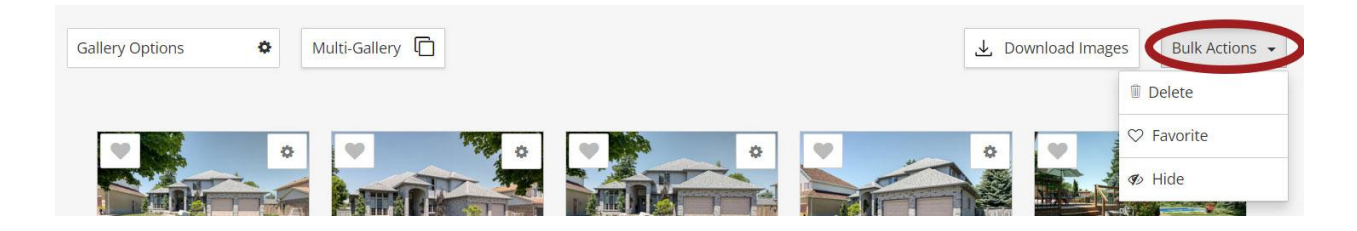

Be sure to click "Save" after making any changes to the photos section.

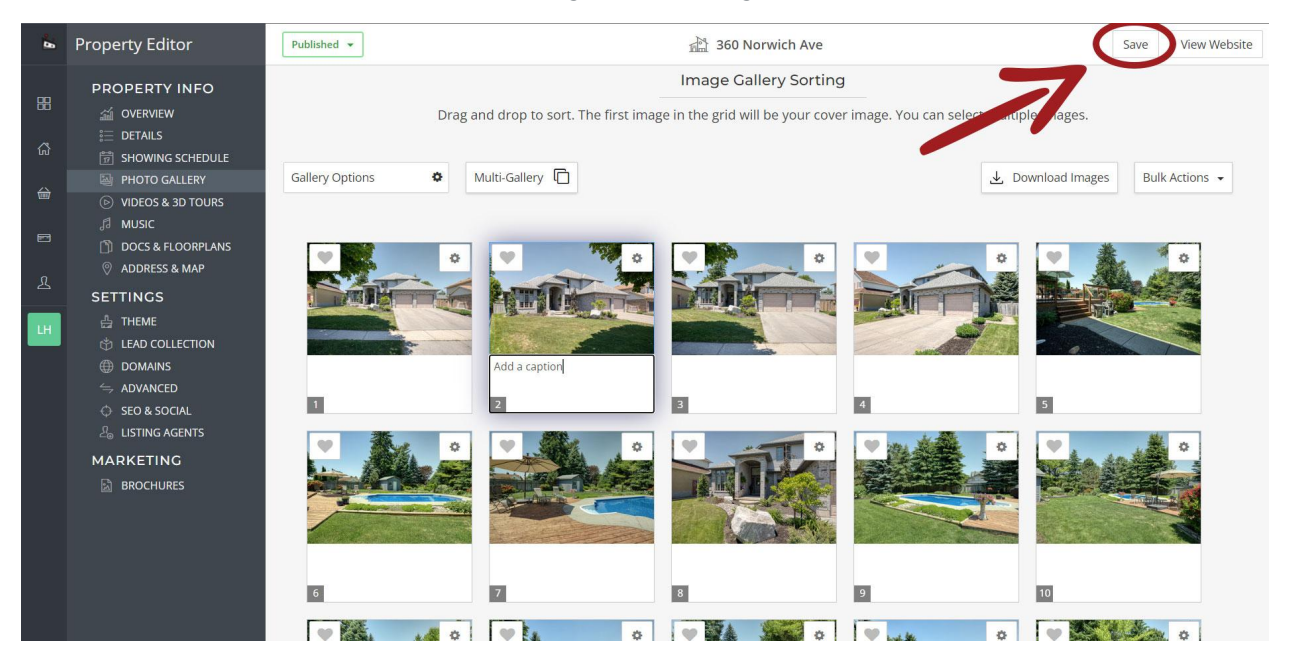

# **MORE QUESTIONS?**

Contact us at <u>info@augmentum.ca</u> for more information or if you have any questions. We're here to help!

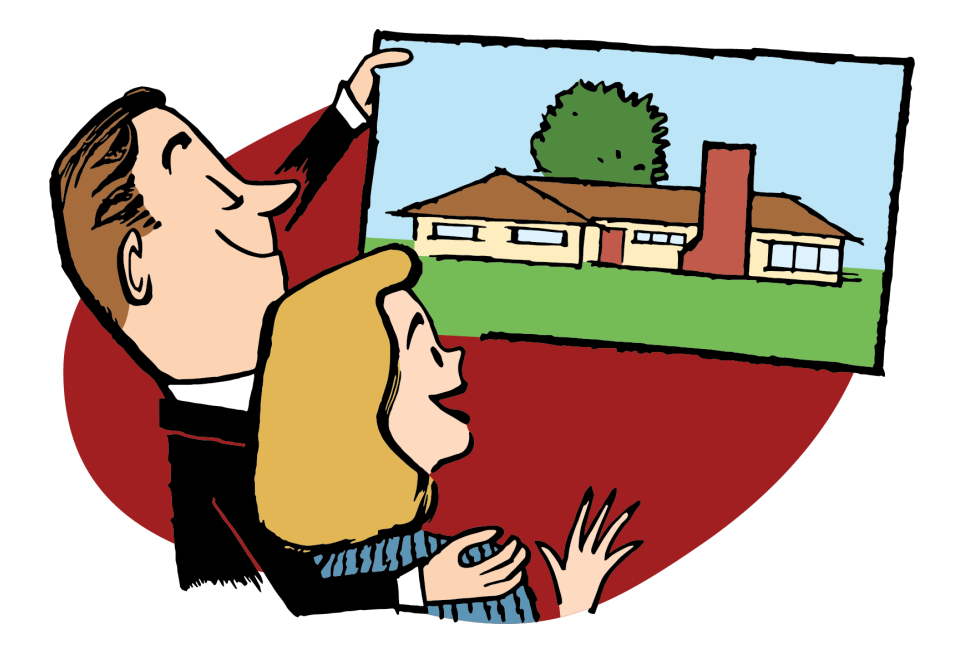

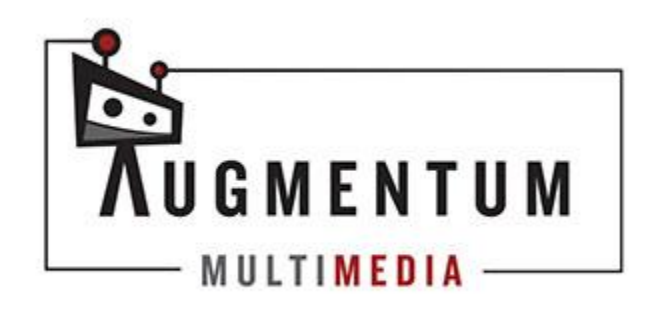